## Insérer une piece jointe: document, image, un site web, qcm, au cahier de texte

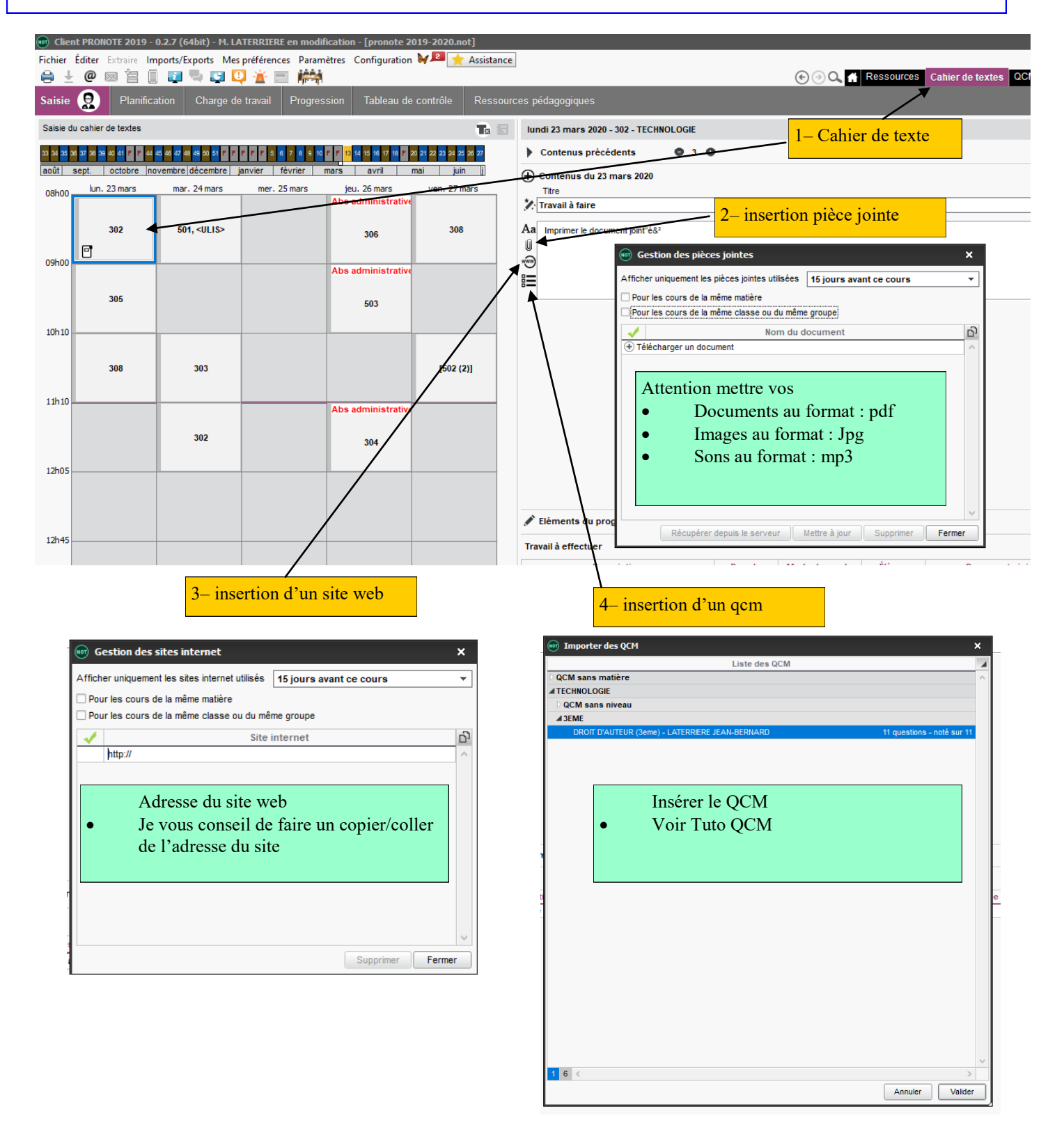

Quand vous avez fini les questions, passer aux réglages des modalités d'exécution

| sie des questions Modalités d'exécution                                                                | 1- Modalités d'exécutions |
|----------------------------------------------------------------------------------------------------|---------------------------|
| )iffusion des corrigés                                                                                 |                           |
| ⊖ Sans corrigé                                                                                         |                           |
| ○ Corrigé à chaque question                                                                            |                           |
| Corrigé à la fin                                                                                       |                           |
| Présentation des questions                                                                             |                           |
| <ul> <li>Toutes les questions</li> </ul>                                                               |                           |
| mélangées aléatoirement pour chaque élève                                                              |                           |
| ○ Seulement v questions prises au hasard pour chaque élève                                             |                           |
| ✓ Autoriser le retour aux questions précédentes                                                        |                           |
| Mélanger l'ordre des réponses proposées                                                                |                           |
| Limiter le temps de réponse à 0 minutes                                                                |                           |
| règles d'assouplissement pour la correction des questions à choix multiples $ \widehat{\mathfrak{g}} $ |                           |
| Accepter les bonnes réponses incomplètes                                                               |                           |
| Tolérer la présence de réponses fausses                                                                |                           |
| Ressenti de l'élève                                                                                    |                           |
| Permettre à l'élève de se proponcer sur le niveau de difficulté ressenti                               |                           |

## En faisant un clic droit sur le titre du QCM vous pouvez entre autre associer le QCM à un devoir

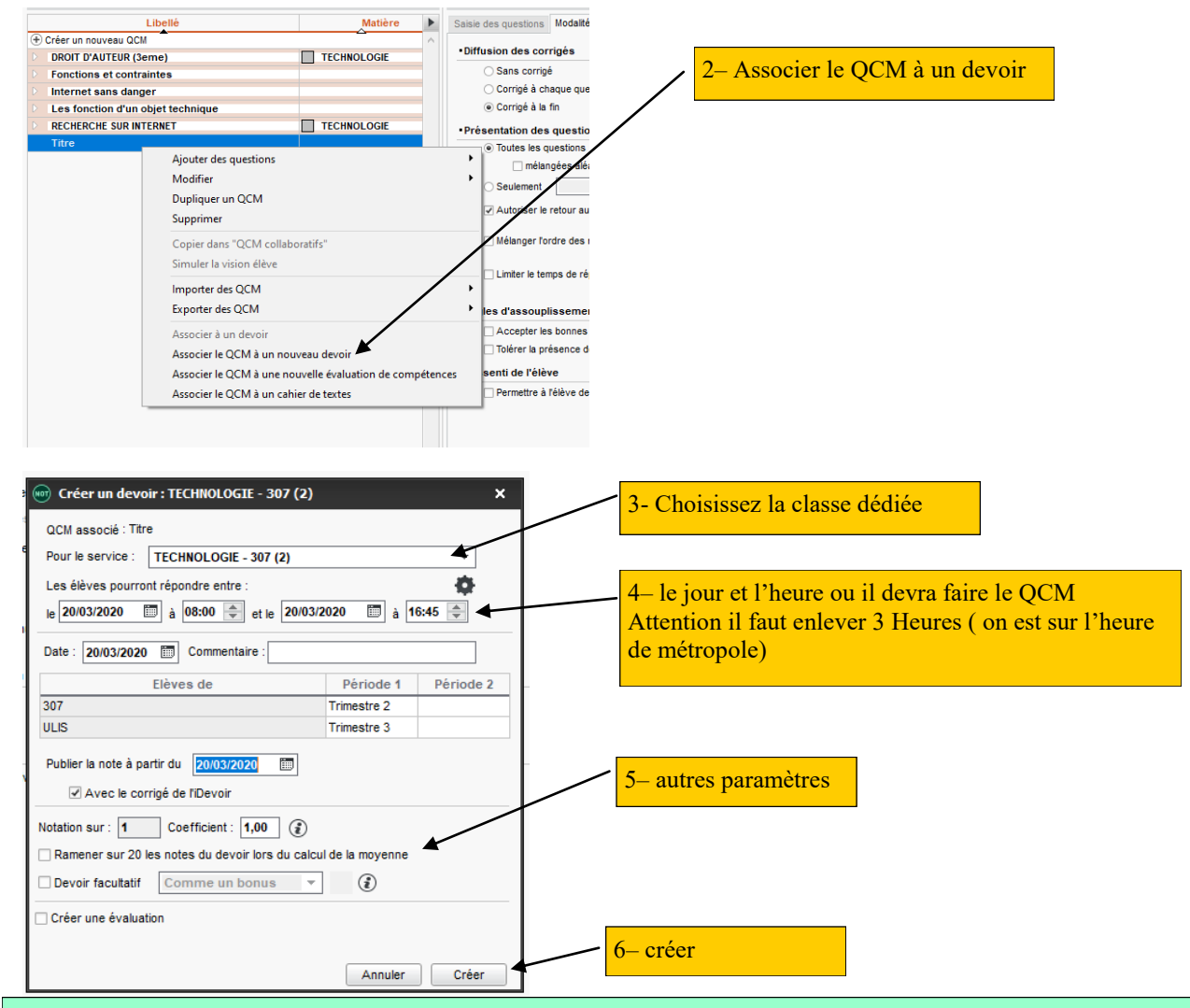

L'élève retrouvera votre QCM dans son Pronote sous métice, si vous avez créer un devoir les notes seront mises directement dans votre carnet. Sinon vous pouvez retrouver les notes dans <u>« R</u>ésultats »

| Saisie d | es questions Modalité | es d'execution | Cution Resultats |       |      |      |      |      |      |      |      |      |      |      |      |          |
|----------|-----------------------|----------------|------------------|-------|------|------|------|------|------|------|------|------|------|------|------|----------|
| 63 élèv  | 11 questions          | Classes        | Notes            | Temps | Q1   | Q2   | Q3   | Q4   | Q5   | Q6   | Q7   | Q8   | Q9   | Q10  | Q11  | رت<br>ري |
|          | Maëva                 |                | 9,00             | 3     | 1,00 | 1,00 | 1,00 | 0,00 | 1,00 | 0,00 | 1,00 | 1,00 | 1,00 | 1,00 | 1,00 |          |
|          |                       |                | 8,00             | 3     | 0,00 | 0,00 | 1,00 | 0,00 | 1,00 | 1,00 | 1,00 | 1,00 | 1,00 | 1,00 | 1,00 |          |
|          | Maëlle                |                | 11,00            | 2     | 1,00 | 1,00 | 1,00 | 1,00 | 1,00 | 1,00 | 1,00 | 1,00 | 1,00 | 1,00 | 1,00 |          |
|          | ) Eva                 |                | 9,00             | 4     | 0,00 | 0,00 | 1,00 | 1,00 | 1,00 | 1,00 | 1,00 | 1,00 | 1,00 | 1,00 | 1,00 |          |